## <u>MB5470在MAC OSX透過無線LAN連線連接印表機之驅動程式步驟(以OSX 10.11作示範)</u> <u>MB5470 printer driver Installation Guide for MAC OSX via Wi-Fi (OSX 10.11 as example)</u>

連接打印機至無線網絡路由器 Connect printer to Wi-Fi router

1. 確定印表機已開啟,按主頁 (HOME) 按鈕 (A) Make sure printer is on, and then press the HOME button (A)

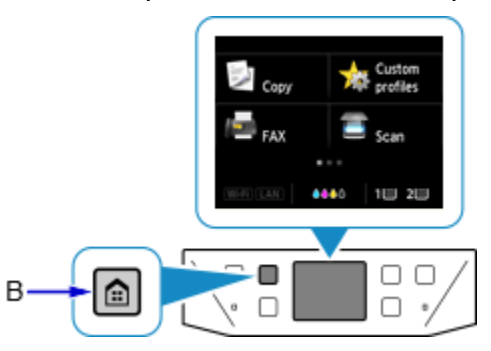

2. 向左或向右滑動螢幕, 然後點選LAN設定 (LAN settings) Flick the screen left or right, and then tap LAN settings

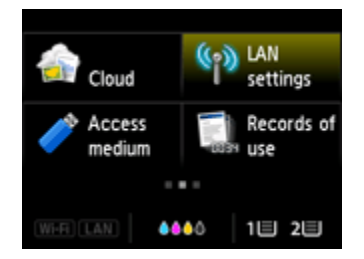

3. 點選無線LAN設定(Wireless LAN setup) Tap Wireless LAN setup

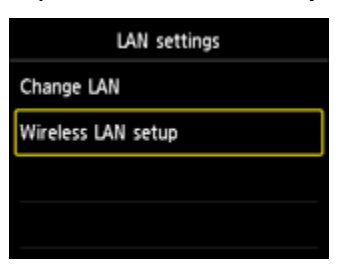

4. 點選標準設定(Standard setup) Tap Standard setup

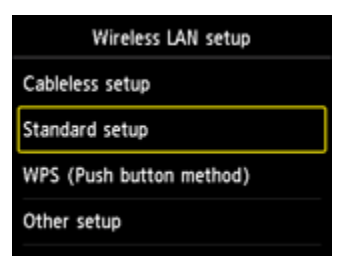

5. 點選所用無線路由器 Tap your wireless router

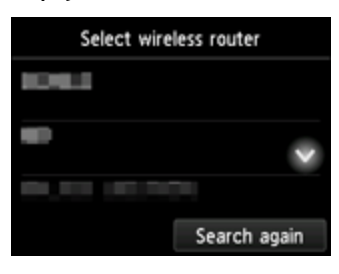

6. 當顯示以下畫面,點選螢幕 When the screen below appeared, tap the screen

如果出現「已連接到無線路由器。(Connected to the wireless router.)」,則網路不需 要密碼。從<u>步驟9</u>繼續

If "Connected to the wireless router." appears, the network does not require a password. Continue from step 9

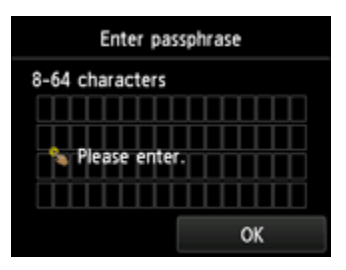

7. 輸入網路密碼,點選OK Enter the network password, and then tap OK

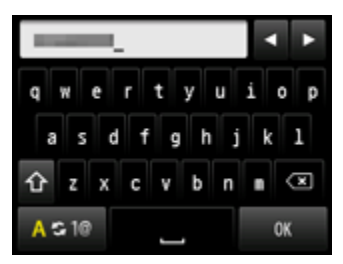

- 8. 點選**OK** 
  - Тар **ОК**

| Enter passphrase |    |  |  |
|------------------|----|--|--|
| 8-64 characters  |    |  |  |
|                  |    |  |  |
|                  |    |  |  |
|                  |    |  |  |
|                  |    |  |  |
|                  | ОК |  |  |

9. 顯示以下螢幕時,請點選**OK** When the screen on the below appears, and then tap **OK** 

| Connected to the wireless router. |       | Cloud            | (n)        | LAN<br>settings   |
|-----------------------------------|-------|------------------|------------|-------------------|
|                                   | 1     | Access<br>medium | 195Y       | Records of<br>use |
|                                   |       |                  |            |                   |
| ок                                | Wi-Fi |                  | <b>6</b> 0 | 18 28             |

點擊以下連結下載有關之驅動程式:

http://ugp01.c-ij.com/ij/webmanual/WebPortal/PTL/ptl-setup.html? lang=tc&type=setup&area=hk&model=MB54&os=m

Click below link to download printer driver: http://ugp01.c-ij.com/ij/webmanual/WebPortal/PTL/ptl-setup.html?

lang=en&type=setup&area=hk&model=MB54&os=m

## 下載及安裝步驟 Download and installation

 按一下「下載」。下載完成後開啟該檔案安裝,點擊「Setup」 Click "Download". Open the file after download is completed, and then click "Setup"

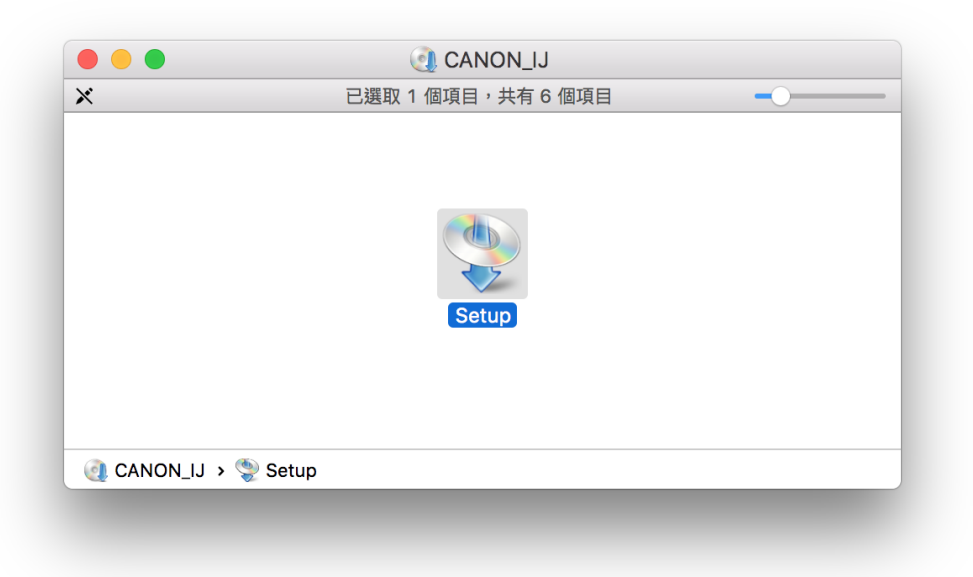

2. 按「下一步」 Click "Next"

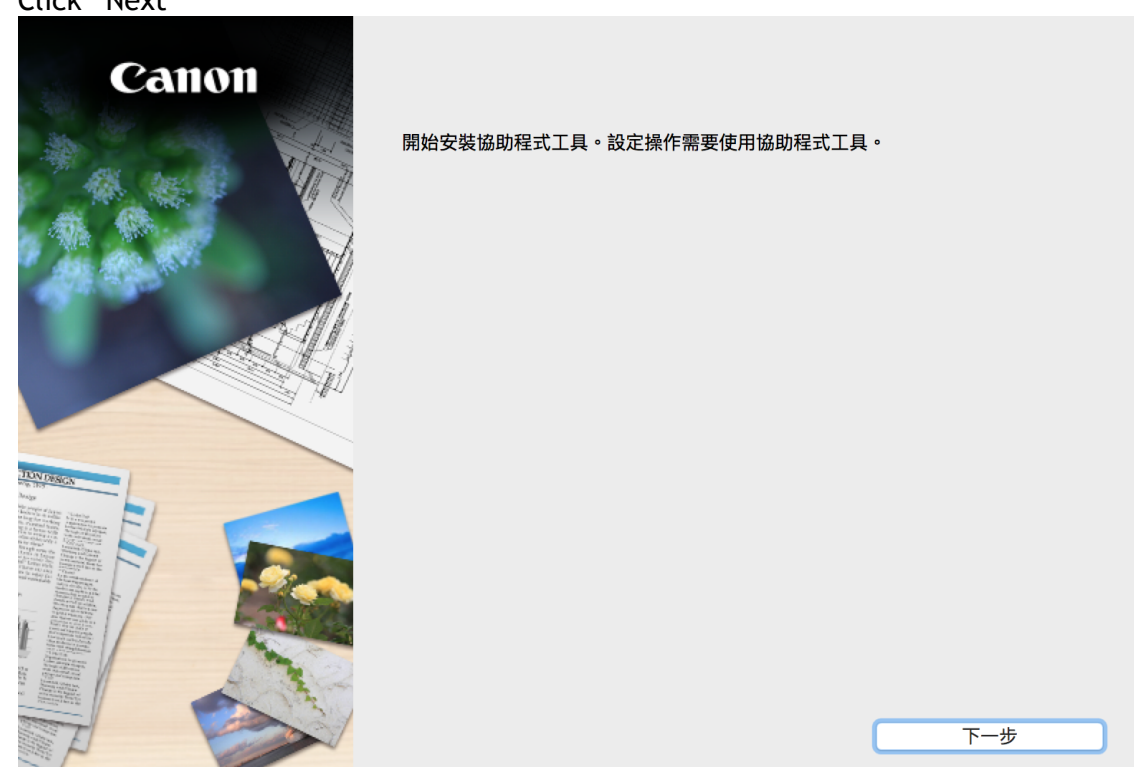

輸入登入名稱及密碼 (如出現以下畫面),然後按「安裝軟體」
 Enter the login username and password (If this screen is shown below), and then click "Install Software"

| 「Setup」 正在<br>密碼來允許此」 | 庄旨武女 <b>袋</b> 新的辅助柱式工具。 輸入您的<br>項目。 |
|-----------------------|-------------------------------------|
| 使用者名稱:                | СНК-СС                              |
| 密碼:                   |                                     |
|                       | 取消 安裝輔助程式                           |

按「開始設定」
 Click "Start setup"

| Canon                 | <b>開始設定</b><br>開始進行必要的設定,以便從電腦使用本機。<br>請參見螢幕上的說明。 |
|-----------------------|---------------------------------------------------|
| and the second second | 開始設定                                              |
|                       | 本軟體可以讓您從電腦使用本機。                                   |
|                       | 實用軟體                                              |
|                       | 安裝可以讓您更加方便地使用本機的軟體。                               |
| DUN DESIGN            |                                                   |
| hogo                  | 線上手冊                                              |
|                       | 可以在線上查閱手冊。                                        |
|                       | 結束                                                |

5. 選擇「亞洲」>「香港特別行政區」,按「下一步」 Select "Asia"> "Hong Kong SAR China", and then click "Next"

| 1                                                                                  | 2               | 3            | 4   |
|------------------------------------------------------------------------------------|-----------------|--------------|-----|
| 選擇國家或地區                                                                            |                 |              |     |
| 選擇居住地。                                                                             |                 |              |     |
| 亞洲                                                                                 |                 | <b>O</b>     |     |
| 選擇您居住的國家或地區。如身                                                                     | 果您居住的國家或地區未在下表中 | 列出,請選擇 [其他]。 |     |
| 中國<br>中國香港特別行政區<br>印度尼西亞<br>印度<br>日本<br>韓國<br>馬來西亞<br>菲律賓<br>新加坡<br>台灣<br>泰國<br>越南 |                 |              |     |
| 上一步                                                                                |                 |              | 下一步 |

6. 按「是」

| 許可協定<br>請在安裝 Canon 產品 前,仔細閱讀下面許可協定。<br>終端使用者授權合約<br>注意:在安裝本官方授權軟體前,請您閱讀本文件。<br>本使用授權合約是您(個人或實體)與 Canon Inc. 之間的授權合約(簡稱「<br>電子或線上手冊及其更新(統稱「軟體」),(前軟體或 Canon 噴墨印表機(<br>更新」),及(iii)隨同本合約提供或使用該軟體及其更新線上提供用於列印<br>(簡稱「內容資料」)的合約。以後提及的軟體和內容資料各自簡稱「官方<br>chome、Onta-ku、Tokyo 146-8501、Japan(簡稱「Canon」)。<br>按一下隨本合約提供的按鈕、表示您接受本合約,安裝本官方授權軟體,<br>你款,請不要裝前這按鈕並立即關閉本安裝權式。本官方授權軟體,將不會<br>以下條款的情況下使用本官方授權軟體。<br>1.所有權和著作權:本官方授權軟體的所有權利、資格和獲益為 Canon<br>#######如何任何正定是这百時的后方替所以完成這些你可能是這些你                                         |                                                                              |                                                                      |
|----------------------------------------------------------------------------------------------------|------------------------------------------------------------------------------|----------------------------------------------------------------------|
| 請在安裝 Canon 產品 前,仔細閱讀下面許可協定。<br>終端使用者授權合約<br>注意:在安裝本官方授權軟體前,請您閱讀本文件。<br>本使用授權合約是您(個人或實體)與 Canon Inc. 之間的授權合約(簡稱「<br>電子或線上手冊及其更新統稱「軟體」),(ii)軟體或 Canon 噴墨印表機(<br>更新」),及(iii)隨同本合約提供或使用該軟體及其更新線上提供用於列印<br>(簡稱「內容資料」)的合約。以後提及的軟體和內容資料各自簡稱「官方<br>chome、Ohta-ku、Tokyo 146-8501、Japan(簡稱「Canon」)。<br>按一下隨本合約提供的按鈕,表示您接受本合約,安裝本官方授權軟體,<br>《款,請不要按前述按鈕並立即關閉本安裝程式。本官方授權軟體將不會<br>以下條款的情況下使用本官方授權軟體。<br>1.所有權和著作權:本官方授權軟體的所有權利、資格和獲益為 Canon<br>權較驗證的最近,按一下[是]。如果選擇[否],則取消軟體安裝。                                                    |                                                                              |                                                                      |
| 終端使用者授權合約<br>注意:在安裝本官方授權軟體前,請您閱讀本文件。<br>本使用授權合約是您(個人或實體)與 Canon Inc. 之間的授權合約(簡稱「<br>電子或線上手冊及其更新(統稱「軟體」),(ii)軟體或 Canon 噴墨印表機(<br>更新」),及(ii)随同本合約提供或使用該軟體及其更新線上提供用於列印<br>(簡稱「內容資料」)的合約。以後提及的軟體和內容資料各自簡稱「官方<br>chome、Ohta-ku、Tokyo 146-8501、Japan(簡稱「Canon」)。<br>按一下隨本合約提供的按鈕,表示您接受本合約,安裝本官方授權軟體,<br>條款,請不要按前述按鈕並立即關閉本安裝程式。本官方授權軟體將不會<br>以下條款的情況下使用本官方授權軟體。<br>1.所有權和著作權:本官方授權軟體的所有權利、資格和獲益為 Canon<br>辦驗驗和句紙和句紙和句紙(加下完美));在內所后者根和、資格和獲益為 Canon<br>辦驗驗和句紙和句紙(加下完美));在內所后者試過一次件配法書紙(權利<br>如果接受該協定,按一下[是]。如果選擇[否],則取消軟體安裝。 |                                                                              |                                                                      |
| 終端使用者授權合約<br>注意:在安裝本官方授權軟體前,請您閱讀本文件。<br>本使用授權合約是您(個人或實體)與 Canon Inc. 之間的授權合約(簡稱「<br>電子或線上手冊及其更新統稱「軟體」),(ii)軟體或 Canon 噴墨印表機(<br>更新」),及(iii)隨同本合約提供或使用該軟體及其更新線上提供用於列印<br>(簡稱「內容資料」)的合約。以後提及的軟體和內容資料各自簡稱「官方<br>chome、Ohta-ku、Tokyo 146-8501、Japan(簡稱「Canon」)。<br>按一下隨本合約提供的按鈕,表示您接受本合約,安裝本官方授權軟體,<br>條款,請不要按前違按鈕並立即關閉本安裝程式。本官方授權軟體將不會<br>以下條款的情況下使用本官方授權軟體。<br>1.所有權和著作權:本官方授權軟體的所有權利、資格和獲益為 Canon<br>辦驗層和包括可以作仍下完美法本的反左其是的正式可以軟體安裝。                                                                                    |                                                                              |                                                                      |
| 終端使用者授權合約<br>注意:在安裝本官方授權軟體前,請您閱讀本文件。<br>本使用授權合約是您(個人或實體)與 Canon Inc. 之間的授權合約(簡稱「<br>電子或線上手冊及其更新(統稱「軟體」),(ii)軟體或 Canon 噴墨印表機(<br>更新」),及(iii)隨同本合約提供或使用該軟體及其更新線上提供用於列印<br>(簡稱「內容資料」)的合約。以後提及的軟體和內容資料各自簡稱「官方<br>chome、Ohta-ku、Tokyo 146-8501、Japan(簡稱「Canon」)。<br>按一下隨本合約提供的按鈕,表示您接受本合約,安裝本官方授權軟體,<br>條款,請不要按前述按鈕並立即關閉本安裝程式。本官方授權軟體將不會<br>以下條款的情況下使用本官方授權軟體。<br>1.所有權和著作權:本官方授權軟體的所有權利、資格和獲益為 Canon<br>機動總額的每年回日在仍不完美的方為的底方對研究之前以在方賬標本時<br>如果接受該協定,按一下[是]。如果選擇[否],則取消軟體安裝。                                              |                                                                              |                                                                      |
| 注意:在安裝本官方授權軟體前,請您閱讀本文件。<br>本使用授權合約是您(個人或實體)與 Canon Inc. 之間的授權合約(簡稱「1<br>電子或線上手冊及其更新統稱「軟體」),(ii)軟體或 Canon 噴墨印表機(<br>更新」),及(ii)随同本合約提供或使用該軟體及其更新線上提供用於列印<br>(簡稱「內容資料」)的合約。以後提及的軟體和內容資料各自簡稱「官方<br>chome、Ohta-ku、Tokyo 146-8501、Japan(簡稱「Canon」)。<br>按一下隨本合約提供的按鈕,表示您接受本合約,安裝本官方授權軟體,<br>條款,請不要按前違按鈕並立即關閉本安裝程式。本官方授權軟體將不會<br>以下條款的情況下使用本官方授權軟體。<br>1.所有權和著作權:本官方授權軟體的所有權利、資格和獲益為 Canon<br>#######約545月的作作的下完差於方為的底方其他形式可以也的医方所應#####<br>如果接受該協定,按一下[是]。如果選擇[否],則取消軟體安裝。                                                  |                                                                              |                                                                      |
| 本使用授權合約是您(個人或實體)與 Canon Inc. 之間的授權合約(簡稱「「<br>電子或線上手冊及其更新(統稱「軟體」),(ii)軟體或 Canon 噴墨印表機(<br>更新」),及(ii)隨同本合約提供或使用該軟體及其更新線上提供用於刻印<br>(簡稱「內容資料」)的合約。以後提及的軟體和內容資料各自簡稱「官方<br>chome、Ohta-ku、Tokyo 146-8501、Japan(簡稱「Canon」)。<br>按一下隨本合約提供的按鈕,表示您接受本合約,安裝本官方授權軟體,<br>條款,請不要按前述按鈕並立即關閉本安裝程式。本官方授權軟體,<br>以下條款的情況下使用本官方授權軟體。<br>1.所有權和著作權:本官方授權軟體。<br>1.所有權和著作權:本官方授權軟體。<br>如果接受該協定,按一下[是]。如果選擇[否],則取消軟體安裝。                                                                                                    |                                                                              |                                                                      |
| 按一下随本合约提供的按鈕,表示您接受本合約,安裝本官方授權軟體,<br>條款,請不要按前述按鈕並立即開閉本安裝程式。本官方授權軟體將不會<br>以下條款的情況下使用本官方授權軟體。<br>1.所有權和著作權:本官方授權軟體的所有權利、資格和獲益為 Canon<br>權較優報句好和目的供你仍不完美的在方時低方時也仍完完時的時<br>如果接受該協定,按一下[是]。如果選擇[否],則取消軟體安裝。                                                                                                    | 約」),是關於(i)随同本合約提供<br>稱「印表機」)的其他資料或印<br>數位格式之文字、影像、圖示和<br>權軟體」。Canon 公司位於 30- | t给您的軟體程式、相關的<br>長機的韌體更新(簡稱「資料<br>u其他視覺表示(本軟體除外)<br>-2 Shimomaruko 3- |
| 1. 所有權和著作權:本官方授權軟體的所有權利、資格和獲益為 Canon<br>權軟體和包括阿爾維伯加下完善的在方見他的定方是他加拿到大的在方所權和其<br>如果接受該協定,按一下[是]。如果選擇[否],則取消軟體安裝。                                                                                                    | ₹示您同意遵守本合約的條款。\$<br>₽裝,同時您將不再享有使用本≢                                          | <sup>如果您不同意接受本合約的<br/>軟體的權利。您僅能在遵守</sup>                             |
| 如果接受該協定,按一下 [是]。如果選擇 [否],則取消軟體安裝。                                                                                                    | 其授權人所有。Canon 或其授權                                                            | 權人將始終保留對本官方授<br>Ethikaud - Canon 不會將                                 |
|                                                                                                    |                                                                              |                                                                      |
|                                                                                                    |                                                                              |                                                                      |
|                                                                                                    |                                                                              |                                                                      |
|                                                                                                    |                                                                              |                                                                      |

- 7. 可選擇是否同意作傳送資訊至Canon
  - Select "Agree" or "Disagree" to send information to Canon Extended Survey Program

| 0                                                                                                    | 2                                                                | 3                                        | 4                          |
|----------------------------------------------------------------------------------------------------|------------------------------------------------------------------|------------------------------------------|----------------------------|
| Extended Survey Program                                                                                                  | n                                                                |                                          |                            |
| 為了使產品的開發與銷售更好地<br>Canon (如果在中國使用 Canor                                                                                   | 』滿足用户的需求,Canon 需∃<br>●產品,傳送至法定研究機構)                              | ₽與您的 Canon 產品相關的以卜資訊:<br>。               | ,然後透過網際網路傳送全               |
| 與 Canon IJ 印表機/掃描器/傳算<br>-電腦作業系統版本、語言和顯示<br>-裝置驅動程式和應用程式軟體使<br>-印表機 ID 號碼、安裝日期和時間<br>-紙張使用資訊、列印環境/條件系<br>(根據所用型號的不同,可能不會 | 基機有關的資訊<br>設定資訊<br>用記錄<br>引、已安裝墨水的類型、墨水使用<br>口問卷結果<br>傳送上述某些資訊。) | <b>]資訊、已列印的頁數和維護資訊</b>                   |                            |
| 如果您的 Canon 產品為共同使用<br>並預先獲得其同意。<br>在該調查中,我們將不傳送任何<br>確定特定用戶。<br>因此,我們無法回應公開任何已何                                          | 」,共用產品中記錄的上述資訊將<br>与關您電腦的資訊(上述所列除外,<br>專送資訊的要求。                  | 會被傳送。如果您同意,請將該事實傳播<br>或您的個人資訊。鑒於這個原因,我們無 | 給與之共用產品的使用者<br>法從傳送給我們的資訊中 |
| 如果同意上述資訊,按一下 [同<br>上運行。                                                                                                  | 意] 以開始安裝調查程式。否則                                                  | 』,請按一下 [不同意] 。該程式可能無                     | 法在不支援的作業系統版本               |
| 上一步                                                                                                    |                                                                  | 不同意                                      | 同意                         |

8. 選擇「無線 LAN連接」,按「下一步」 Select "Wireless LAN Connection", and then click "Next"

| 1.                   | 2                             | 3 | 4   |
|----------------------|-------------------------------|---|-----|
| 選擇連接方法<br>選擇印表機連接方法。 |                               |   |     |
| (( <mark>†</mark> )) | <ul><li>● 無線 LAN 連接</li></ul> |   |     |
| 품곱                   | ◯ 有線 LAN 連接                   |   |     |
| •                    | ◯ USB 連接                      |   |     |
| 重試印表機網路設定            |                               |   |     |
| 返回初始介面               |                               |   | 下一步 |

9. 按「下一步」

| Click "Next"         |                                                |                    |        |
|----------------------|------------------------------------------------|--------------------|--------|
| 1                    | 2                                              | 3                  | 4      |
| 選擇無線 LAN 連接方法。       |                                                |                    |        |
| )) <mark>((</mark> ( | <ul> <li>透過無線路由器連</li> <li>透過無線路由器連</li> </ul> | 接(推薦)<br>捷接電腦和印表機。 |        |
| <b>)) (</b> (        | <ul> <li>直接連接</li> <li>直接連接電腦和印</li> </ul>     | 叩表機。               |        |
| 要在透過無線路由器連接和直接連接之間轉  | 專換,或獲取關於連接方                                    | 5法的更多詳細資訊,請按一下 [/  | 使用說明]。 |
|                      |                                                |                    |        |
|                      |                                                |                    |        |
|                      |                                                |                    | 使用說明   |
| 上一步                  |                                                |                    | 下一步    |

10. 確定印表機已開啟及連接網路,按「下一步」

| Make sure printer is on ar | nd connected to ne | twork, and then cli | ck "Next" |
|----------------------------|--------------------|---------------------|-----------|
| 1.                         | 2                  | 3                   | 4         |
| 確認電源                       |                    |                     |           |
| 確保印表機已開啟。                  |                    |                     |           |
|                            |                    |                     |           |
|                            |                    |                     |           |
|                            |                    |                     |           |
|                            |                    |                     |           |
|                            |                    | -                   |           |
|                            |                    | <u> </u>            |           |
|                            | 73                 |                     |           |
|                            |                    |                     |           |
|                            |                    |                     |           |
|                            |                    |                     |           |
|                            |                    |                     |           |
| 上一步                        |                    |                     | 下一步       |
|                            |                    |                     |           |

11. 在「網路上印表機的清單」勾選印表機,按「下一步」 Select printer at "Printers on Network List", and then click "Next"

| 各上印衣機的清单<br>                                                                                     | inter the                                                                                     |                                         |
|--------------------------------------------------------------------------------------------------|-----------------------------------------------------------------------------------------------|-----------------------------------------|
| 序號                                                                                               | MAC 位址                                                                                        | IP 位址                                   |
| ****\$0105                                                                                       | U-manoproziecies->                                                                            | 192.168.0.186                           |
|                                                                                                  |                                                                                               |                                         |
|                                                                                                  |                                                                                               |                                         |
|                                                                                                  |                                                                                               |                                         |
|                                                                                                  |                                                                                               |                                         |
| 史利                                                                                               |                                                                                               |                                         |
| 史利                                                                                               | = +//                                                                                         |                                         |
| 清單中無法找到設定的印                                                                                      | 表機                                                                                            |                                         |
| 上示<br>這一一一一一一一一一一一一一一一一一一一一一一一一一一一一一一一一一一一一                                                      | 表機                                                                                            |                                         |
| 之前<br>清單中無法找到設定的印<br>在網路上設定印表機,在.                                                                | 表機<br>上述印表機清單中選擇一個印表機,然後:                                                                     | 按一下 [下一步]。                              |
| 之前<br>清單中無法找到設定的印<br>在網路上設定印表機,在<br>以在印表機背面或保固卡目                                                 | 表機<br>上述印表機清單中選擇一個印表機,然後<br>上找到19%。                                                           | 按一下 [下一步]。                              |
| 之前<br>正清單中無法找到設定的印<br>在網路上設定印表機,在<br>以在印表機背面或保固卡」<br>並清單只會顯示序號的是                                 | 表機<br>上述印表機清單中選擇一個印表機,然後;<br>上找到序號。<br>後5個數字。<br>一次時期的印度機并按一下「再到                              | 按一下 [下一步]。                              |
| 在網路上設定印表機,在<br>在網路上設定印表機,在<br>以在印表機背面或保固卡」<br>並清單只會顯示序號的最機<br>果在這即口機一個一個一個                       | 表機<br>上述印表機清單中選擇一個印表機,然後<br>上找到序號。<br>後 5 個數字。<br>面的清單中,請開啟印表機並按一下[更業<br>口書機, 請選擇[在清單中無注狀到設定會 | 按一下 [下一步]。<br>近]。                       |
| 之前<br>正清單中無法找到設定的印<br>在網路上設定印表機,在<br>以在印表機背面或保固卡」<br>述清單只會顯示序號的最後<br>果要設定的印表機未在上<br>果在清單中仍然無法找到  | 表機<br>上述印表機清單中選擇一個印表機,然後<br>上找到序號。<br>後 5 個數字。<br>面的清單中,請開啟印表機並按一下[更寐<br>印表機,請選擇[在清單中無法找到設定的  | 按一下 [下一步]。<br>祈]。<br>约印表機],然後按一下 [下一步]。 |
| 之前<br>正清單中無法找到設定的印<br>在網路上設定印表機,在<br>以在印表機背面或保固卡」<br>述清單只會顯示序號的最後<br>果要設定的印表機未在上<br>果在清單中仍然無法找到」 | 表機<br>上述印表機清單中選擇一個印表機,然後<br>上找到序號。<br>後 5 個數字。<br>面的清單中,請開啟印表機並按一下[更寐<br>印表機,請選擇[在清單中無法找到設定的  | 按一下 [下一步]。<br>近]。<br>句印表機],然後按一下 [下一步]。 |
| 之前<br>清單中無法找到設定的印<br>在網路上設定印表機,在<br>以在印表機背面或保固卡」<br>述清單只會顯示序號的最後<br>果要設定的印表機未在上<br>果在清單中仍然無法找到」  | 表機<br>上述印表機清單中選擇一個印表機,然後<br>上找到序號。<br>後 5 個數字。<br>面的清單中,請開啟印表機並按一下[更寐<br>印表機,請選擇[在清單中無法找到設定的  | 按一下 [下一步]。<br>近]。<br>句印表機],然後按一下 [下一步]。 |
| 一一一一一一一一一一一一一一一一一一一一一一一一一一一一一一一一一一一一                                                             | 表機<br>上述印表機清單中選擇一個印表機,然後<br>上找到序號。<br>後 5 個數字。<br>面的清單中,請開啟印表機並按一下[更新<br>印表機,請選擇[在清單中無法找到設定的  | 按一下 [下一步]。<br>新]。<br>约印表機],然後按一下 [下一步]。 |

12. 等待軟件安裝

| Wait for the installa | ation progress |             |   |
|-----------------------|----------------|-------------|---|
| 1,                    | 2,             | 3           | 4 |
| 安裝                    |                |             |   |
| 有關功能和設定的更多詳           | 細資訊,請參閱手冊。     |             |   |
|                       |                |             |   |
|                       |                |             |   |
|                       |                |             |   |
|                       |                |             |   |
|                       | Protection and |             |   |
|                       |                |             |   |
|                       |                |             |   |
|                       | http://canon.c | com/ijsetup |   |
| 安胜淮府,0%               |                |             |   |
| 又表進皮. 0%              |                |             |   |
| 正在下載: MP Drivers      |                |             |   |
|                       |                |             |   |
| 取消                    |                |             |   |

13. 按「新增印表機」

| Click "Add Printer" |             |    |     |
|---------------------|-------------|----|-----|
| 1.                  | 2,          | 3  | 0   |
| 新增印表機               |             |    |     |
| 請按一下 [新增印表欄],然後遵從個  | 幕上的說明新增印表機。 |    |     |
| 新增印表機後,請按一下 [下一步]。  |             |    |     |
|                     |             |    |     |
|                     |             |    |     |
|                     |             |    |     |
|                     |             |    |     |
|                     |             |    |     |
|                     |             |    |     |
|                     | 象行地的        | 表機 |     |
|                     |             |    |     |
|                     |             |    |     |
|                     |             |    |     |
|                     |             |    | 下一步 |

14. 在新增印表機視窗,選擇印表機「Canon MB5400 series」(種類為Bonjour或Canon IJ Network),確定「使用」為「Canon MB5400 series」(下圖以MB5100 為例子),然後按 「加入」

Choose name as "Canon MB5400 series" (Kind: Bonjour or Canon IJ Network), and make sure "Canon MB5400 series" as in "Use" column (below picture uses MB5100 as example), and then click "Add"

|                     | 加入               |
|---------------------|------------------|
| 을 🛞 🚍               | Q. 搜尋            |
| 設值 IP Windows       | 搜尋               |
|                     |                  |
| 名稱                  | ▲ 種類             |
| Canon MB5100 series | Bonjour 多功能      |
| Canon MB5100 series | Canon IJ Network |
|                     |                  |
|                     |                  |
|                     |                  |
|                     |                  |
|                     |                  |
|                     |                  |
|                     |                  |
| 名稱: Canon MB5100 se | ries             |
| 位置:                 |                  |
|                     |                  |
| 使用: Canon MB5100 se | eries 💟          |
|                     |                  |
|                     | 49.3             |
|                     | 711人             |
|                     |                  |

15. 再次回到此畫面,按「下一步」

| 新增印表機<br>請按一下〔新増印表機〕・然後遵従螢幕上的説明新増印表機・<br>新増印表機後・請按一下〔下一步〕・ 新増印表機 | eturn to this screer | again. Click "Next" | 3        | 0   |
|------------------------------------------------------------------|----------------------|---------------------|----------|-----|
| 新增印表機<br>請按一下 (新增印表機) · 然後遺従螢幕上的說明新增印表機 ·<br>新增印表機<br>新增印表機      |                      | (FA                 | <u> </u> | 0   |
| 請按一下 [新雄印表欄),然後還從螢幕上的說明新雄印表欄。<br>新雄印表欄後,請按一下 [下一步]。<br>新雄印表欄     | 新增印表機                |                     |          |     |
| 新増印表機後・請按一下 [下一步]・<br>新増印表機<br>下一歩                               | 請按一下 [新增印表機],然後      | 慶從螢幕上的說明新增印表機。      |          |     |
| 新增印表機                                                            | 新增印表機後,請按一下 [下·      | -步]。                |          |     |
| 新增印表欄                                                            |                      |                     |          |     |
| 新增印表機                                                            |                      |                     |          |     |
| 新增印表欄                                                            |                      |                     |          |     |
| 新增印表機                                                            |                      |                     |          |     |
| 新雄印表欄                                                            |                      |                     |          |     |
| 新增印表機                                                            |                      |                     |          |     |
| 新增印表機                                                            |                      |                     |          |     |
| 下一步                                                              |                      | 新增印表機               | )        |     |
| 下一步                                                              |                      |                     |          |     |
| 下一步                                                              |                      |                     |          |     |
| 下一步                                                              |                      |                     |          |     |
| 下一步                                                              |                      |                     |          |     |
|                                                                  |                      |                     |          | 下一步 |

16. 驅動程式安裝完成,安裝軟件請按「下一步」 Driver installation is completed. Click "Next" to install software

| 1.                         | 2  | 3   | 4   |
|----------------------------|----|-----|-----|
| 安裝完成                       |    |     |     |
| 從電腦列印的設定已完成。<br>下一步,將安裝軟體。 |    |     |     |
|                            |    |     |     |
|                            |    |     |     |
|                            | _  |     |     |
|                            |    | ━┓✓ |     |
|                            | L_ |     |     |
|                            |    |     |     |
|                            |    |     |     |
|                            |    |     |     |
|                            |    |     |     |
| 結束                         |    |     | 下一步 |

17. 在軟體安裝清單勾選所需軟件,按「下一步」

| 0.2                    | (2)               | (3)     | 4                           |
|------------------------|-------------------|---------|-----------------------------|
| 軟體安裝清單                 |                   |         |                             |
| 將安裝所選軟體。請確保這           | 已選擇了想要安裝的軟體,然後按一下 | 「[下一步]。 |                             |
|                        |                   |         |                             |
| 需要安裝以下所有軟體才能           | 能使用該印表機的所有功能。     |         |                             |
| ✓ 使用者手冊                |                   | 108 MB  | 磁碟機 Macintosh HD 98516 兆位元編 |
| ✓ 快速撥號公用程式             |                   | 10 MB   | 剩餘空間                        |
| 🔽 Quick Utility Toolbo | x                 | 25 MB   |                             |
| Canon IJ Network T     | ool               | 20 MB   | 德井南西的眼 205 业合三组             |
|                        |                   |         | 總共需要空间:265 兆位元組             |
|                        |                   |         |                             |
|                        |                   |         |                             |
|                        |                   |         |                             |
|                        |                   |         |                             |
|                        |                   |         |                             |
|                        |                   |         | 清除全部                        |
|                        |                   |         | 根據網路環境,安裝可能需要一段時間           |
|                        |                   |         |                             |
| 返回初始介面                 |                   |         | 下一步                         |
|                        |                   |         |                             |
|                        |                   |         |                             |
|                        |                   |         |                             |

| 1.             | 2                  | 3.                 | 4            |
|----------------|--------------------|--------------------|--------------|
| 在桌面上創建別名       |                    |                    |              |
| 同意在桌面上創建手冊的別名叫 | 馬?如果同意,請選擇 [同意]。如: | 果選擇 [不同意],可以從 [應用程 | [式] 資料夾開啟手冊。 |
|                |                    |                    |              |
|                |                    |                    |              |
|                |                    |                    |              |
| ●同意            |                    |                    |              |
| ○ 7 日幸         |                    |                    |              |
| 一个回息           |                    |                    |              |
|                |                    |                    |              |
|                |                    |                    |              |
| 上一步            |                    |                    | 下一步          |

## 19. 等待軟件安裝

Wait for the installation progress

| 1,                 | 2,            | 3,          | 4 |
|--------------------|---------------|-------------|---|
| 安裝<br>有關功能和設定的更多詳細 | 資訊,請參閱手冊。     |             |   |
|                    | http://canon. | com/ijsetup |   |
| 安裝進度: 0%           |               |             |   |
| 正在下載:使用者手冊         |               |             |   |
| 取消                 |               |             |   |

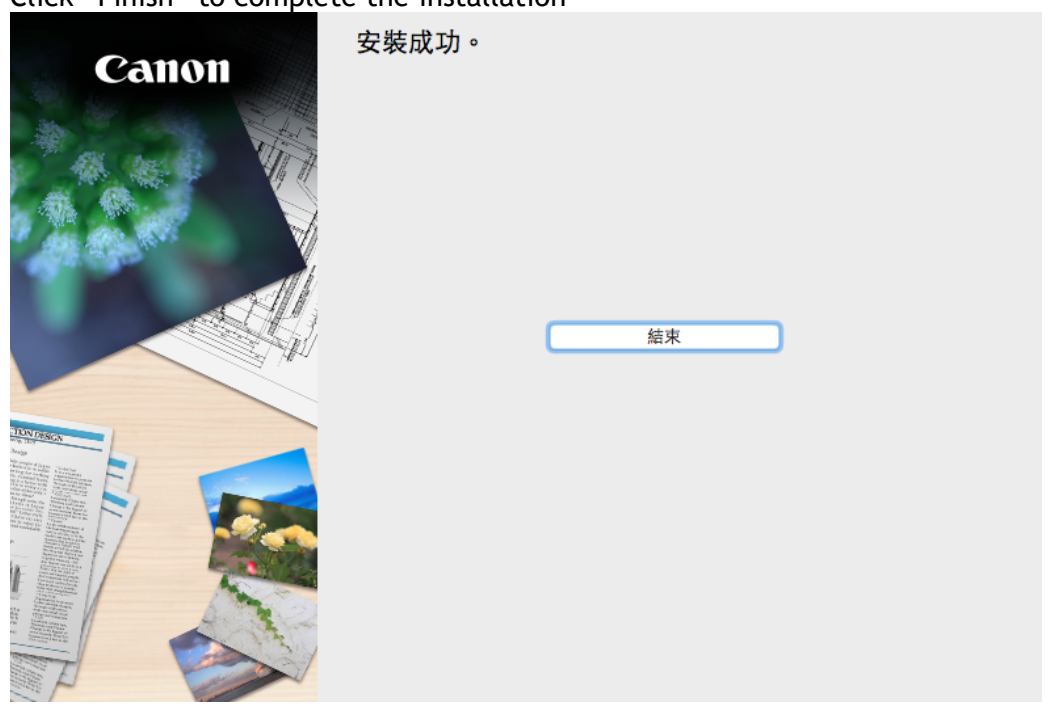

20. 按「結束」完成安裝 Click "Finish" to complete the installation